# How to use the myUONL App

#### Contents

| How to Download the App | .3 |
|-------------------------|----|
| Using the App           | 5  |
| Logging in              | 4  |
| Online Learning         | 6  |
| UONL ID Card            | 7  |
| VLE                     | 8  |
| Timetable               | 9  |
| Digital Library         | 10 |
| Student Email           | 11 |
| Contact                 | 12 |
|                         |    |

# How to Download the App

The app is available on both Android and iOS through play store and app store, respectively. Just search 'myUONL' in the search bar and click the install button.

|                                                                                                    | •                                                                                                    |                                                                                                    |                                                                           |
|----------------------------------------------------------------------------------------------------|----------------------------------------------------------------------------------------------------|----------------------------------------------------------------------------------------------------|---------------------------------------------------------------------------|
| 14:13                                                                                                    |                                                                                                    |                                                                                                    | <b>∻</b> ∎,                                                               |
| Q uonl app                                                                                                    |                                                                                                    | 8 C                                                                                                    | ancel                                                                     |
| MUON<br>Education                                                                                                    | L Mobile                                                                                                    |                                                                                                    | ¢                                                                         |
|                                                                                                    | Important Dates Done mportant Dates Stotanzbor bable Mexane Weak: Come Come Composition of Learning Come Come Composition of Learning Come Come Composition of Learning Come Come Composition of Learning Come Come Composition of Learning Come Come Composition of Learning Come Come Composition of Learning Come Composition of Learning Come Composition of Learning Come Composition of Learning Composition of Learning | Employating of U                                                                                                    | - Arch                                                                    |
| Animitation and a second second secon | Jahraby Intable<br>Weicame Week v<br>Semeter 1 Naching and Learning v<br>Semeter 2 Naching and Learning v<br>Comm v v                                                                                                    | UONL in partnership with<br>University of Northampto<br>has built on a global reque<br>leader in social nonsutori<br>unique employability of the<br>believe will ensure that on<br>Graduates will stand out<br>crowd and become highly | The<br>nUON)<br>ator as a<br>to create a<br>to create a<br>fr<br>from the |
|                                                                                                    |                                                                                                    |                                                                                                    |                                                                           |

# Logging in

Your login details for the myUONL app is the exact same as your VLE log in. Your username will be your UONL Student ID (7XXXX) and your Password will be your date of birth in 6-digit format (unless you have changed this).

| Back     | Log          | in |  |
|----------|--------------|----|--|
| UO<br>N  |              |    |  |
|          |              |    |  |
| My U     | oNL          |    |  |
| Logi     | n            |    |  |
| Usernam  | e            |    |  |
| Userna   | me           |    |  |
| Password | ł            |    |  |
| Passwo   | ord          |    |  |
| Remer    | nber My Logi | n  |  |
| Login    | Cancel       |    |  |
|          |              |    |  |

# **Using the App**

Once logged in, you can access all your learning materials using the tiles available. This includes your VLE, your student email, timetable, digital library – just click the tile for the service that you require. When first using the app, you will need to log in to each service individually.

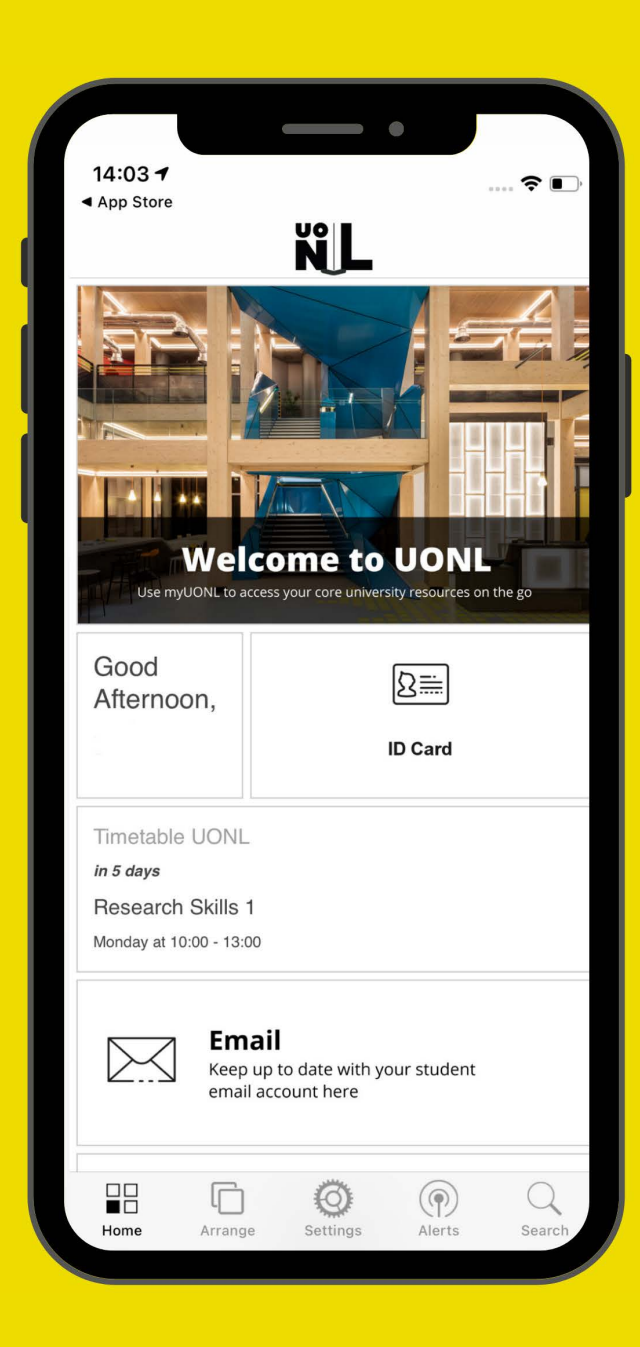

## VLE

The VLE is the hub to access your module materials, attend your zoom webinar lectures, submit your assessments, and access various learning resources such as Kortext, CareerHub and Digital Library.

| 14:08                                       |                                               | •                                      | ···· ? •·                          |  |  |  |  |
|---------------------------------------------|-----------------------------------------------|----------------------------------------|------------------------------------|--|--|--|--|
| <b>&lt;</b> Back                            | K Back UONL: Log in to the site               |                                        |                                    |  |  |  |  |
|                                             |                                               |                                        |                                    |  |  |  |  |
|                                             | ŇL                                            | A partner of<br>University<br>Northamp | the<br>of<br>ton                   |  |  |  |  |
| Userna                                      | me                                            |                                        |                                    |  |  |  |  |
| Passwo                                      | rd                                            |                                        |                                    |  |  |  |  |
| Reme                                        | nber username                                 | 2                                      |                                    |  |  |  |  |
|                                             | l                                             | ₋og in                                 |                                    |  |  |  |  |
| Forgotter                                   | ı your usernam                                | e or password?                         |                                    |  |  |  |  |
| Cookies n                                   | nust be enabled                               | d in your brows                        | er 🕜                               |  |  |  |  |
| Please logi<br>vith 7 e.g. 73<br>Your Passv | n with your sev<br>XXXXXX<br>vord is your six | ven digit Studen<br>digit Date of Bi   | t Code starting<br>rth e.g. 130499 |  |  |  |  |
|                                             | ►                                             | S                                      | Û                                  |  |  |  |  |
|                                             |                                               |                                        |                                    |  |  |  |  |

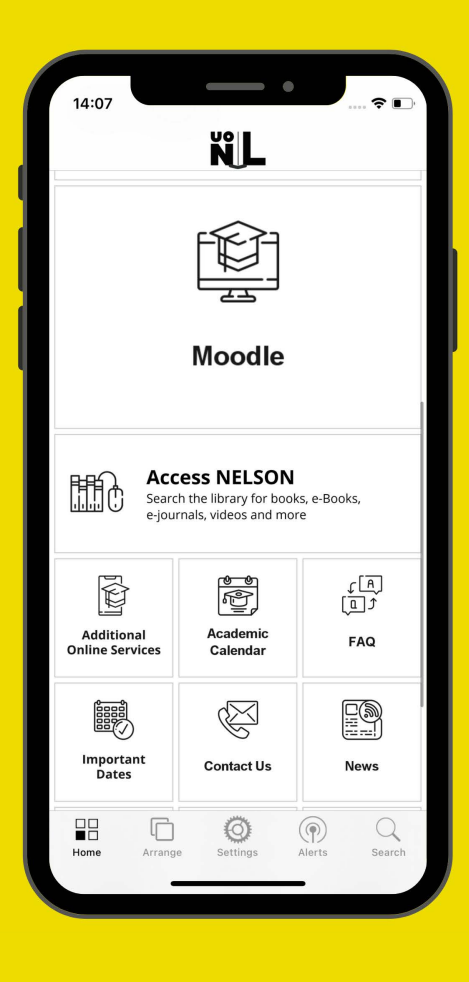

# **UONL ID Card**

#### Your digital Student ID Card is available here on myUONL App.

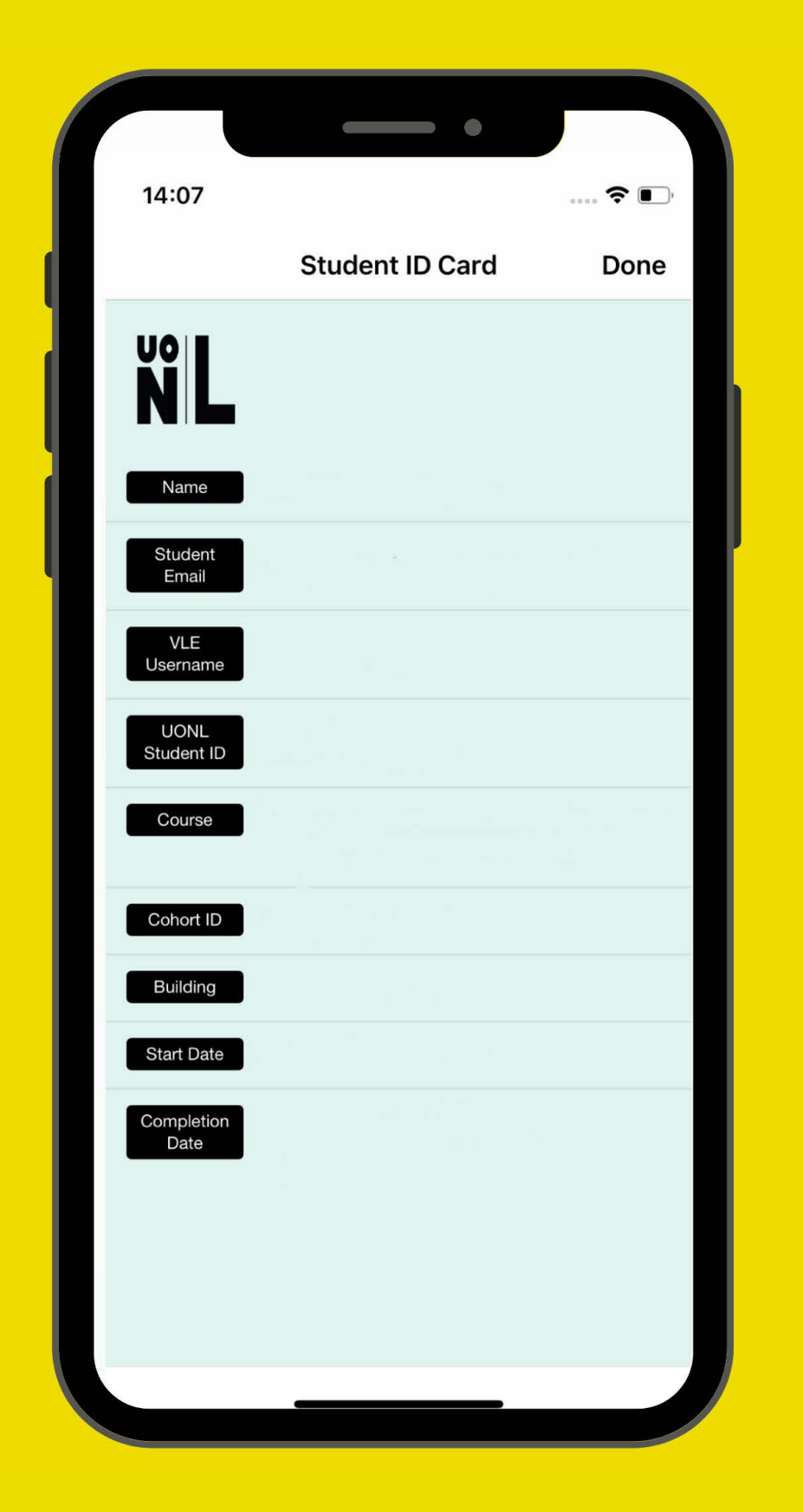

## **Timetable**

# You can see the schedule of your assigned modules in Timetable.

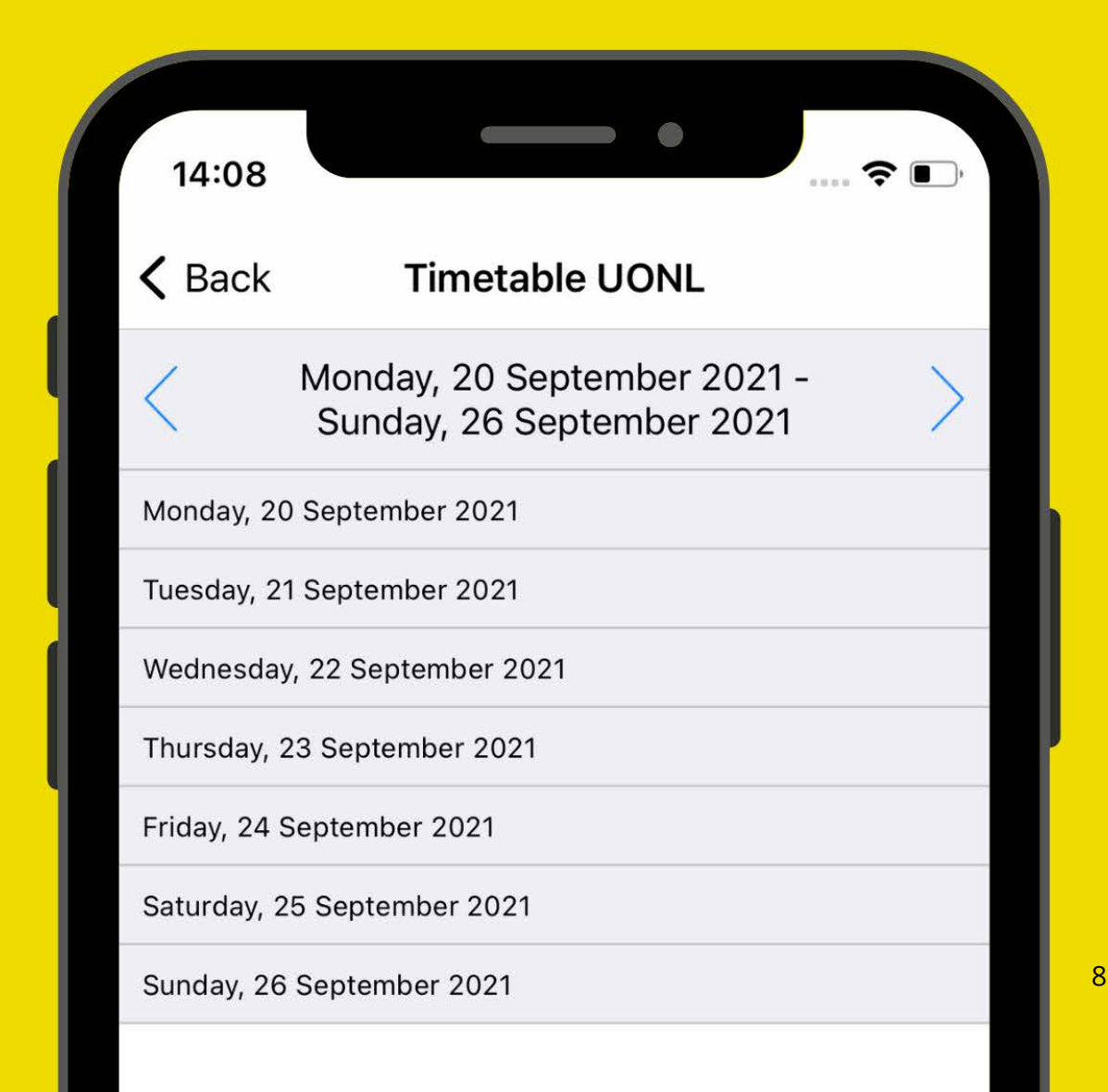

# **Digital Library**

As a student, you have access through myUONL to the Digital Library (NELSON) where you can find a large variety of resources including academic databases, peer-reviewed journals, access to the Financial Times, and eBooks.

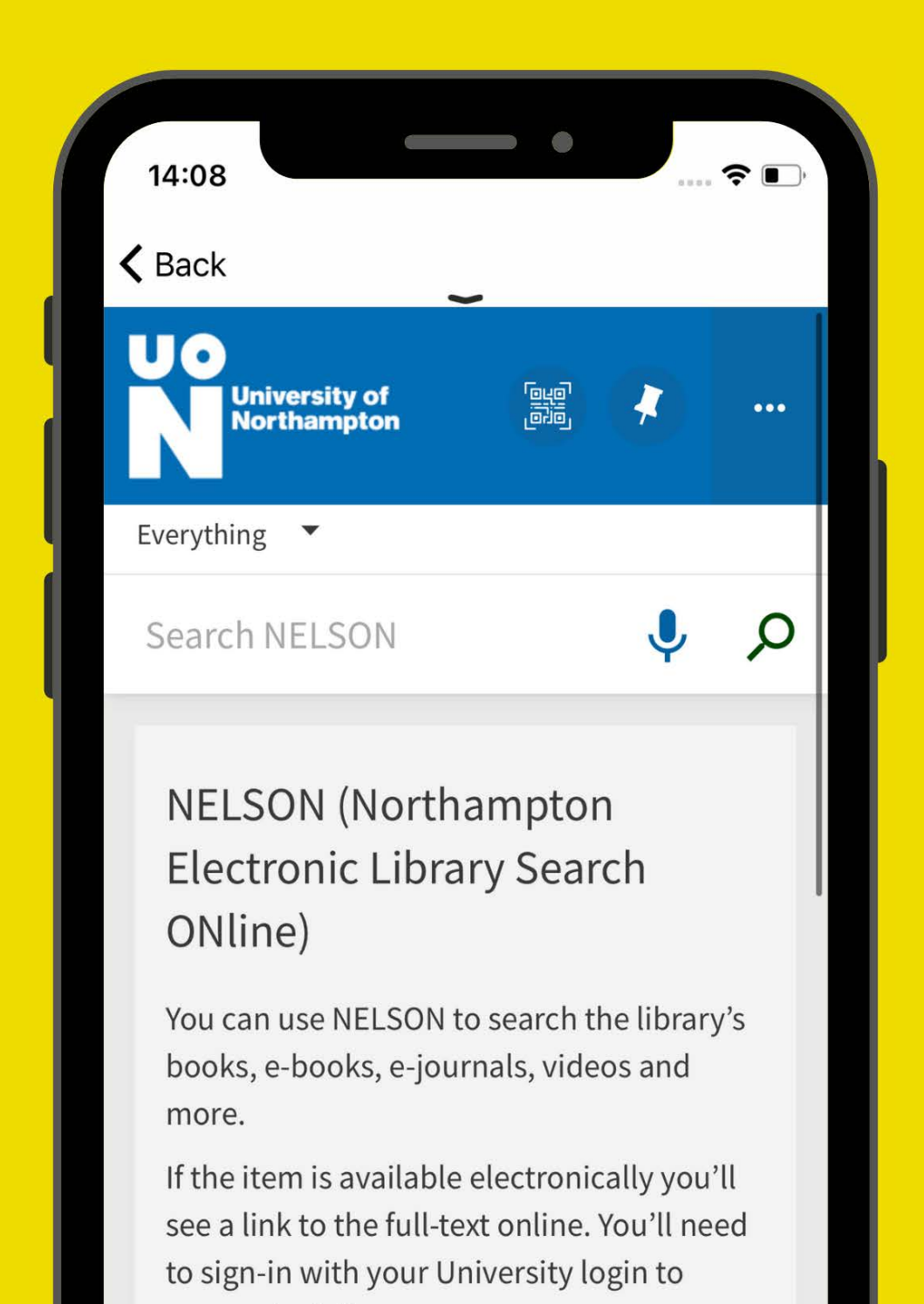

# **Student Email**

You can access your student e-mail via myUONL. This will be our first port of communication with you, so it is essential that you check this frequently. When logging to Student Email, you need to complete the Multi-Factor Authentication.

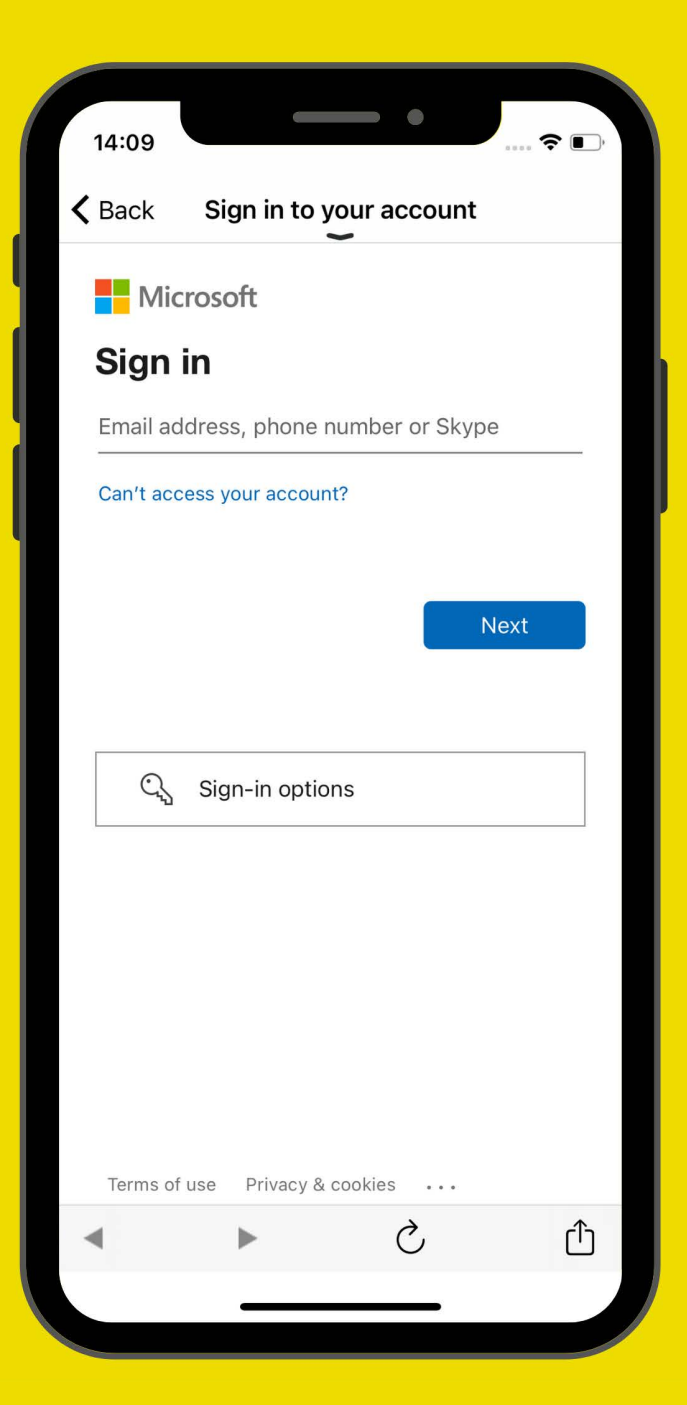

# 

# **Contact us:**

Learning Resources: Learningresources@london.northampton.ac.uk

iCentre: iCentre@london.northampton.ac.uk